## 用户手册

## 1 引言

## 1.1 编写目的

此文档旨在皓跃办公自动化管理系统软件(以下简称软件)研发完毕发布后,对该软件的功能界面 以及使用的基本流程方法进行说明,从而为最终用户更好的使用和维护本软件提供帮助和参考。

## 1.2 适用范围

说明:

- a. 本文档适用于软件的测试期,试用期和正式使用期。
- b. 本文档适用于软件的开发人员、业务人员和维护人员。

## 2 运行环境

## 2.1 硬件设备

客户端能够稳定运行 Win7、Win8 及 Win10 的 PC, 建议使用分辨率 1366×768, Intel i3 处理器及以上, 2G 内存及以上。

## 2.2 支持软件

IE 浏览器 11 及以上版本。(推荐使用 Firefox 浏览器、Chrome 浏览器) Windows10 中文专业版

## 2.3 主要功能和技术特点

办公自动化系统满足组织灵活变化需求,实现按需应变。彻底告别纸张办公,让组织的整个运营 流程完全电子化。让信息主动找人而不是人找信息,让组织 24 小时运行,让组织更加柔性,快速部署 节省成本。整个系统使执行力提升、知识创新、信息整合、员工自助高效办公、费用管控、移动办公、 安全便捷的一体化工作平台。软件采用 SAAS 化对外提供服务,实时保持更新,兼容主流的浏览器, 配置灵活,确保数据安全,管理合规性。

## 3 功能

## 3.1 报销审批

#### 3.1.1 初审

选中一条报销申请,点击"初审"(参见图 1),进入"报销详情"页面,点击"通过"或 "驳回",驳回需填写审批意见,点击"提交"或"打印并提交"(参见图 2),完成初审

| 请选持 | ¥ ~          | 选择部门    | ]查询 | 选择报销 | 前二                                       | 选择报销时间      | 间 清空 可根据报 | 销人、报销        | 消事由、报销金额 | 等様へ     |      |        |
|-----|--------------|---------|-----|------|------------------------------------------|-------------|-----------|--------------|----------|---------|------|--------|
|     | 编号           |         | 报销人 | 部门   | 报销时间                                     | 报销内容        | ļ         | 报销事          | ŧ        | 报销金额    | 状态   | 详情     |
|     | HYXX20200    | 408FJAP | 朱静娴 | 办公室  | 2020-04-08                               | 差旅费         |           | 测试           |          | 1.00    | 待初审  | 查看→    |
| <   |              |         |     |      | () () () () () () () () () () () () () ( | 1 页/共1页   > | » 10 v    |              |          |         | 1-   | 1条/共1条 |
|     |              |         |     |      | 图                                        | 9 1         |           |              |          |         |      |        |
| Ø   | 报销详情         |         |     |      |                                          |             |           |              |          |         |      | ×      |
|     | ●通过          |         |     | 审批涉  | 意见:  审                                   | 甜意见         |           |              | 终审人:     | 朱静娴     |      | ~      |
|     |              |         |     |      | 提交                                       | ▶ 圖打印詞      | 提交        |              |          |         |      |        |
|     |              |         |     |      |                                          | 报销凭证        |           |              |          |         |      |        |
|     | 公司(          | 部门): 力  | 公室  | 振    | 销编号: <u>HY</u>                           | XX20200408F | JAP       | <u>2020-</u> | 04-08    | 附件0张    |      |        |
|     | 序号           | 科目      |     | 摘要   |                                          | 发票类型        | 合计金额(不含税) | 税率           | 税额       | 税价合计    | 发票   |        |
|     | 1            | 交通费     |     | 测试   |                                          | 普票          | 1.00      | 0%           | 0.00     | 1.00    | 无    |        |
|     | 人民币(大写): 壹元整 |         |     |      |                                          |             |           |              |          | (小写) ¥: | 1.00 |        |
|     |              | 报销内     | 容   |      |                                          |             | 差旅费       |              |          |         |      |        |
|     |              | 报销事     | 由   |      |                                          |             | 测试        |              |          |         |      |        |
|     |              | 审批人     | :   |      | 领款人:                                     | 朱静娴         |           | 经            |          |         |      |        |

附件 (本次报销除票据以外的证明材料或配套资料)

图 2

#### 3.1.2 终审

选中一条报销申请,点击"终审"(参见图 3),进入"报销详情"页面,点击"通过"或"驳回",驳回需填写审批意见,点击"提交"或"打印并提交"(参见图 4),完成终审

| لا کا | 申 【》 後申          |         |      |            |               |      |                   |      |     |          |
|-------|------------------|---------|------|------------|---------------|------|-------------------|------|-----|----------|
| 请选    | 择 > 选择音          | 18门查询 🔹 | 选择报销 | 師问 →       | 选择报销时间        | 清空   | 可根据报销人、报销事由、报销金额等 | 痔根Q  |     |          |
|       | 编号               | 报销人     | 部门   | 报销时间       | 报销内容          | 报销事由 |                   | 报销金额 | 状态  | 详情       |
|       | HYXX20200408FJAP | 朱静娴     | 办公室  | 2020-04-08 | 差旅费           | 测试   |                   | 1.00 | 待终审 | 查看✦      |
|       |                  |         |      | 《 〈   第    | 1_页/共1页   > > | 10   | ~                 |      | 1 - | 1条 / 共1条 |

3

| 销详情     |                 |              |                |              |              |      |         |      |
|---------|-----------------|--------------|----------------|--------------|--------------|------|---------|------|
| 通过      |                 |              | 审批意            | 见: 审批意       | 见            |      |         |      |
|         |                 | 提交           | → 四打印          | f提交          |              |      |         |      |
|         |                 |              | 报销凭证           |              |              |      |         |      |
| 公司 (音   | 8门): <u>办公室</u> | 报销编号: 日      | JAP            | <u>2020-</u> | <u>04-08</u> | 附件0张 |         |      |
| 序号      | 科目              | 摘要           | 发票类型           | 合计金额(不含税)    | 税率           | 税额   | 税价合计    | 发票   |
| 1       | 交通费             | 测试           | 普票             | 1.00         | 0%           | 0.00 | 1.00    | 无    |
|         | · ·             | 人民币 (丿       | ·<br>大写):壹元整   |              |              |      | (小写) ¥: | 1.00 |
|         | 报销内容            |              |                | 差旅费          |              |      |         |      |
| 报销事由 测试 |                 |              |                |              |              |      |         |      |
|         | 审批人: 朱書         | 静娴 邻         | 蒙人: <u>朱静娴</u> |              |              | 经办人: | 朱静娴     |      |
| (本次报    | 段销除票据以外         | 卜的证明材料或配套资料) |                |              |              |      |         |      |

图 4

## 3.2 报销支付

### 3.2.1 査看

点击"查看"(参见图 5),进入"报销详情",可查看"报销凭证"(参见图 6)

■ 办公自动化 > 报销支付

< 待支付

#### ➡导出银行表 ◆批量支付完成

| 待                | 待支付 > 选          |          | 释部门查询 | - 12       | 择报销时间                   | ≓   | 选择报销          | 时间          | 清空     | 可根据报销事由、报销金额等 | 等模糊查询( | 2    |        |       |
|------------------|------------------|----------|-------|------------|-------------------------|-----|---------------|-------------|--------|---------------|--------|------|--------|-------|
|                  | 编号 报销人           |          | 报销人   | 部门         | 报销时间                    |     | 报销内容          |             |        | 报销事由          | 报销金额   | 支付方式 | 状态     | 操作    |
| HYXX20200330RTSO |                  | 王孔辉      | 技术部   | 2020-03-30 |                         | 差旅费 | 出差金山区调试丰桥打印功能 |             | 175.00 | 银行卡           | 终审通过   | 查看   |        |       |
|                  | HYXX20200330UEAL |          | 朱静娴   | 办公室        | 2020-03-30              |     | 往来款           | 购买家乐福星巴克预付卡 |        | 4000.00       | 银行卡    | 终审通过 | 查看     |       |
|                  | HYXX2020         | 0327NCPM | 朱静娴   | 办公室        | 2020-03-27              |     | 会务费           | 3月26日西贝午餐外卖 |        | 138.65        | 银行卡    | 终审通过 | 查看     |       |
|                  | HYXX2020         | 0320SNLD | 朱静娴   | 办公室        | 2020-03-20              |     | 培训费           |             |        | 新跃培训          | 155.50 | 银行卡  | 终审通过   | 查看    |
| <                |                  |          |       |            |                         |     |               |             |        |               |        |      |        | >     |
|                  |                  |          |       |            | <ul> <li>(*)</li> </ul> | 第   | 1 页/共1页       | » » [       | 10 ~   | •             |        |      | 1 - 4ậ | ₹/共4条 |

图 5

#### 🕑 报销详情

| 公司 (普 | 部门): <u>技术部</u> | 3 把    | 报销编号: <u>HYXX20200330RTSO</u> |          |           |               | <u>2020-03-30</u> 附件 <u>1</u> |        |                   |
|-------|-----------------|--------|-------------------------------|----------|-----------|---------------|-------------------------------|--------|-------------------|
| 序号    | 序号 科目 摘要        |        |                               | 发票类型     | 全计金额(不含税) |               | 税额                            | 税价合计   | 发票                |
| 1     | 交通费             |        |                               | 普票       | 175.00    | 0             | 0.00                          | 175.00 | <mark>9</mark> 发票 |
|       |                 | <br>ا  | 民币 (大写)                       | : 壹佰柒拾伍元 |           | (小写) ¥:175.00 |                               |        |                   |
|       | 报销内容            |        | 差旅费                           |          |           |               |                               |        |                   |
|       | 报销事由            |        |                               | 出差金山     | 区调试丰桥打印功能 |               |                               |        |                   |
|       | 审批人: 涩          | 補东 潘伟东 |                               | 领款人:     | 王孔辉       |               |                               | 经办人:王孔 | 辉                 |

| FE ACABINE NEW CITCHEN                | 3E.M. ) |
|---------------------------------------|---------|
| ····································· |         |
|                                       |         |
| 1 534.64                              | ¥172.'  |
|                                       | 1.90    |

图 6

#### 3.2.2 导出银行表

选择一条报销申请,点击"导出银行表"(参见图 7),选择保存位置,即可导出银行表(参见图 8)

| ■あ             | 公自动化 > 报                                                                                                    | 销支付             |                              |     |                                          |                  |                                         |                                               |         |            |            |            |
|----------------|----------------------------------------------------------------------------------------------------|-----------------|------------------------------|-----|------------------------------------------|------------------|-----------------------------------------|-----------------------------------------------|---------|------------|------------|------------|
| *              | <mark>《</mark><br>、待支付                                                                                                    |                 |                              |     |                                          |                  |                                         |                                               |         |            |            |            |
| <del>0</del> 5 | 出银行表  ◀                                                                                                    | /批量支付完          | 成                            |     |                                          |                  |                                         |                                               |         |            |            |            |
| 待了             | 友付 〜                                                                                                    | 选               | 泽部门查询                        | • 选 | 圣报销时间                                    |                  | 时间清雪                                    | 空 可根据报销事由、报销金额等                               | 穿模糊查询(  | Q          |            |            |
|                | 编                                                                                                    | <b>₽</b>        | 报销人                          | 部门  | 报销时间                                     | 报销内容             |                                         | 报销事由                                          | 报销金额    | 支付方式       | 状态         | 操作         |
|                | HYXX20200                                                                                                    | 330RTSO         | 王孔辉                          | 技术部 | 2020-03-30                               | 差旅费              | 出差。                                     | 金山区调试丰桥打印功能                                   | 175.00  | 银行卡        | 终审通过       | 查看         |
|                | HYXX20200                                                                                                    | )330UEAL        | 朱静娴                          | 办公室 | 2020-03-30                               | 往来款              | 购到                                      | 买家乐福星巴克预付卡                                    | 4000.00 | 银行卡        | 终审通过       | 查看         |
|                | HYXX20200                                                                                                    | 327NCPM         | 朱静娴                          | 办公室 | 2020-03-27                               | 会务费              | 3,                                      | 月26日西贝午餐外卖                                    | 138.65  | 银行卡        | 终审通过       | 查看         |
|                | HYXX20200                                                                                                    | 320SNLD         | 朱静娴                          | 办公室 | 2020-03-20                               | 培训费              |                                         | 新跃培训                                          | 155.50  | 银行卡        | 终审通过       | 查看         |
| <              |                                                                                                    |                 |                              |     | tt ( ) ( ) ( ) ( ) ( ) ( ) ( ) ( ) ( ) ( | 藉 <u>1</u> 页/共1页 | › » <u>1</u> 0                          | ~                                             |         |            | <br>1 - 4翁 | ><br>≷/共4条 |
|                |                                                                                                    |                 |                              |     |                                          | 图 7              |                                         |                                               |         |            |            |            |
| ☰ 文件           | 谷支付       送洋部门直询       送洋服销时间       岸       选择服销时间       清空       可根图照销事由、报销金额等模糊宣询。            新门       振销时间       振销内容       振销事由       報销金数       文灯方式       状态       採作 |                 |                              |     |                                          |                  |                                         |                                               |         |            |            |            |
| □□ 2<br>粘贴~〔   | ≫ 剪切 凸<br>□ 复制 格式刷                                                                                                    | π¢¢<br>Β Ι ⊔ ⊞· | - 10 - A' A<br>- ⊠- ≦- A- ⊘- |     |                                          | 観                | ■ ● ● ● ● ● ● ● ● ● ● ● ● ● ● ● ● ● ● ● | ○ ∑ ♀ ↓ □ □ ○ ○ ○ ○ ○ ○ ○ ○ ○ ○ ○ ○ ○ ○ ○ ○ ○ | 行和列・工作表 | * 冻结窗格 * 考 |            |            |
|                | A1                                                                                                    | - Q             | fx 序号 (必填)                   |     |                                          |                  |                                         |                                               |         |            |            |            |
| ⊿<br>序号        | A B C D E F                                                                                                    |                 |                              |     |                                          |                  |                                         |                                               |         |            |            | F          |

| 1  | 序号<br>(必<br>填) | 账号(必填)              | 户名(必填) | 金額(必填) | 跨行标识(选填 建行填0 他行填1) | 行名(跨行业务与联行行号不能同时为空) |
|----|----------------|---------------------|--------|--------|--------------------|---------------------|
| 2  | 1              | 6217001180044922287 | 朱静娴    | 155.50 | 0                  | 中国建设银行              |
| 3  |                |                     |        |        |                    |                     |
| 4  |                |                     |        |        |                    |                     |
| 5  |                |                     |        |        |                    |                     |
| 6  |                |                     |        |        |                    |                     |
| 7  |                |                     |        |        |                    |                     |
| 8  |                |                     |        |        |                    |                     |
| 9  |                |                     |        |        |                    |                     |
| 10 |                |                     |        |        |                    |                     |
|    |                |                     |        |        |                    |                     |

图 8

#### 3.2.3 批量支付完成

选择一条报销申请,点击"批量支付完成"(参见图 7),进入"批量支付"页面,填写"支付说明",点击"提交",完成设置。

×

|                 | <b>『</b> 批量支付        |      | × | <b>4</b> 0 |
|-----------------|----------------------|------|---|------------|
| ■の              | 支付说明:                | 备注   |   |            |
| *               |                      | 提交 ✦ |   |            |
| <del>8</del> \$ | 出银行表 ✓ <u>批量支付完成</u> |      |   |            |

## 3.3 费用审批

#### 3.3.1 初审

选中一条费用申请,点击"初审"(参见图 9),进入"费用申请详情"页面,点击"通过" 或"驳回",驳回需填写审批意见,点击"提交"或"打印并提交"(参见图 10),完成初 审

| ■の公 | 办公自动化 > 费用审批                                                                                         |      |        |            |       |                 |            |     |     |  |  |  |
|-----|----------------------------------------------------------------------------------------------------|------|--------|------------|-------|-----------------|------------|-----|-----|--|--|--|
| 國初审 | 刀軍・②終軍                                                                                               |      |        |            |       |                 |            |     |     |  |  |  |
| 请选择 | 造择部门 建                                                                                               | E询 🔻 | 选择报销时间 | 武择报销       | 时间 清空 | 可根据申请人、申请事由等模糊查 | 间 <b>Q</b> |     |     |  |  |  |
|     | 编号                                                                                                   | 申请人  | 承担部门   | 申请时间       |       | 申请事由            | 申请金额       | 状态  | 详情  |  |  |  |
|     | HYXX20200408MWTF                                                                                     | 朱静娴  | 办公室    | 2020-04-08 |       | 测试              | 1.00       | 待初审 | 查看≯ |  |  |  |
| <   |                                                                                                    |      |        |            |       |                 |            |     | >   |  |  |  |
|     | <ul> <li><li><li><li><li><li><li><li><li><li></li></li></li></li></li></li></li></li></li></li></ul> |      |        |            |       |                 |            |     |     |  |  |  |

图 9

| ☞ 费用 | 申请详                     | 情                        |                        |                                                            |                        | ×                  |  |
|------|-------------------------|--------------------------|------------------------|------------------------------------------------------------|------------------------|--------------------|--|
|      | <mark>该对</mark> 申<br>通过 | 请明细中核定金额,如不对<br>○驳回      | 请修改。然后摄<br>审批意见:<br>提交 | <ul> <li>交审核!</li> <li>审批意见</li> <li>₹ → 問打印并提交</li> </ul> | 终审人:                   | 朱静娴                |  |
|      |                         |                          | 费用申请                   | HYXX20200408MWTF                                           |                        |                    |  |
| 2    | 公司 (部                   | <b>门) : 上海皓跃信息技术有限公司</b> | 申请人: <u>朱静</u> 妍       | <u>.</u>                                                   | 申请日期: 2020-04-08       |                    |  |
| F    | 申请金额                    | (元): <u>1.00</u>         | 申请支付方式:                | 银行卡                                                        | 费用承担部门: 办公室            |                    |  |
| ų    | 收款人 (                   | <b>单位)</b> : <u>朱静娴</u>  | 收款户名: <u>朱</u> 静       | 树间                                                         | 收款银行、账号: <u>中国建设</u> 银 | 积于 621700118004492 |  |
|      | <                       | VOID P                   |                        |                                                            |                        | >                  |  |
| E    | 甲请争由                    |                          |                        |                                                            |                        |                    |  |
| ì    | 审批状态                    | : <u>待初軍</u>             | 审批人:                   |                                                            | 核定並卻 (兀) : <u>1.00</u> |                    |  |
| 申请明细 | 8                       |                          |                        |                                                            |                        |                    |  |
| [    | 序号                      | 费用项目                     | 申请金额(元)                | 备注                                                         | ±                      | 核定金额 (元)           |  |
| -    | 1                       | 技术服务费                    | 1.00                   |                                                            |                        | 1.00               |  |
|      |                         | 申请金额 (人民币)               |                        | (大写):大写金额:壹元整                                              | <u>×</u>               | (小写):1.00          |  |
| -    | 核定金额 (人民币)              |                          |                        | (大写):大写金额: 壹元整                                             | ž                      | (小写):1.00          |  |
| 附件信息 | 1. (本次                  | 费用申请的配套资料)               |                        |                                                            |                        |                    |  |

图 10

### 3.3.2 终审

选中一条费用申请,点击"终审"(参见图 9),进入"费用申请详情"页面,点击"通过" 或"驳回",驳回需填写审批意见,点击"提交"或"打印并提交"(参见图 11),完成终 审

| ☑ 费用申                  | 请详情                                              |              |                                         |                        |                  |                    | × |
|------------------------|--------------------------------------------------|--------------|-----------------------------------------|------------------------|------------------|--------------------|---|
| <ul> <li>通道</li> </ul> | 过                                                |              |                                         | 审批意见:                  | 审批意见             |                    |   |
|                        |                                                  |              | 提交,                                     | ▶ □ 打印并提交              |                  |                    |   |
|                        |                                                  |              | 费用申请Ⅰ                                   | IYXX20200408 <b>MW</b> | TF               |                    |   |
| 公司                     | 司 (部门) :                                         | 上海皓跃信息技术有限公司 | <b>申请人:</b> 朱静娴                         |                        | 申请日期: 2020-04-08 |                    |   |
| 申请                     | 青金额(元): <u>1.00</u><br>款人(单位): 朱静娴               |              | 申请支付方式: 银                               | 行卡                     | 费用承担部门: 办公室      |                    |   |
| 收蒙                     | 文款人 (单位) : <u>朱静娴</u>                            |              | 收款户名: 朱静娴                               |                        | 收款银行、账号: 中国建设银   | 限行 621700118004492 |   |
| 〈                      | 皇軍中・ 刎治                                          | 2            |                                         |                        |                  |                    |   |
| 审批                     | ∎学出: <u>                                    </u> | 。<br>注<br>主  | 审批人: <u>_ 朱静朔</u> 核定金額 (元): <u>1.00</u> |                        |                  |                    |   |
| 申请明细                   |                                                  |              |                                         |                        |                  |                    |   |
| 序                      | <b>养号</b>                                        | 费用项目         | 申请金额 (元)                                |                        | 备注               | 核定金额 (元)           |   |
|                        | 1                                                | 技术服务费        | 1.00                                    |                        |                  | 1.00               |   |
|                        |                                                  | 申请金额 (人民币)   |                                         | (大写):大写金额: 壹           | 元整               | (小写):1.00          |   |
|                        |                                                  | 核定金额 (人民币)   |                                         | (大写):大写金额:壹            | 元整               | (小写):1.00          |   |
| 附件信息(                  | (本次费用申                                           | 请的配套资料)      |                                         |                        |                  |                    |   |

图 11

## 3.4 费用支付

#### 3.4.1 査看

选择一项费用申请,点击"查看"(参见图 12),进入"费用申请详情",可查看"费用申请凭证"(参见图 13)

| ■ の公自动化 > 费用支付                                               |              |     |      |            |  |      |   |      |      |      |     |     |
|--------------------------------------------------------------|--------------|-----|------|------------|--|------|---|------|------|------|-----|-----|
|                                                              |              |     |      |            |  |      |   |      |      |      |     |     |
| ✓批量支付完成 待支付 ✓ 选择部门查询 ▼ 选择报销时间 □ 选择报销时间 清空 可根据申请人、申请事由等模糊查询 Q |              |     |      |            |  |      |   |      |      |      |     |     |
| <ul> <li>编</li> </ul>                                        | <del>5</del> | 申请人 | 承担部门 | 申请时间       |  | 申请事由 | 1 | 申请金额 | 核定金额 | 支付方式 | 状态  | 详情  |
| Нүхх20200                                                    | 408MWTF      | 朱静娴 | 办公室  | 2020-04-08 |  | 测试   |   | 1.00 | 1.00 | 银行卡  | 待支付 | 查看→ |
| < ○ ○ □ □ ○ □ ○ □ ○ □ ○ □ ○ □ ○ □ ○ □ ○                      |              |     |      |            |  |      |   |      |      |      |     |     |
|                                                              |              |     |      |            |  |      |   |      |      |      |     |     |

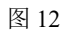

| ☞费用申请详情                              |            |                           |                         |               |                                       |           |                 |
|--------------------------------------|------------|---------------------------|-------------------------|---------------|---------------------------------------|-----------|-----------------|
|                                      |            |                           |                         |               |                                       | ł         | <b>9</b><br>191 |
| 费用申请 HYXX20200408MWTF                |            |                           |                         |               |                                       |           |                 |
|                                      | 公司 (音      | <b>时门) :</b> 上海皓跃信息技术有限公司 | <b>申请人</b> : <u>朱静娴</u> |               | 申请日期: 2020-04-08                      |           |                 |
|                                      | 申请金額       | 页 (元) : <u>1.00</u>       | 申请支付方式: <u>银行卡</u>      |               | 费用承担部门: 办公室                           |           |                 |
|                                      | 收款人        | <b>(单位)</b> : <u>朱静娴</u>  | 收款户名: <u>朱静娴</u>        |               | 收款银行、账号: <u>中国建设银行 62170011800449</u> |           |                 |
|                                      | <          |                           |                         |               |                                       | >         |                 |
| 中间中田, <u>四国</u><br>审批状态: <u>终审通过</u> |            |                           | 审批人: <u>朱静</u> 娴        | <u> 朱静娴</u>   | 核定金额 (元) : <u>1.00</u>                |           |                 |
| 中请明细                                 |            |                           |                         |               |                                       |           |                 |
|                                      | 序号 费用项目    |                           | 申请金额 (元)                | 备注            |                                       | 核定金额 (元)  |                 |
|                                      | 1          | 技术服务费                     | 1.00                    |               |                                       | 1.00      |                 |
|                                      | 申请金额 (人民币) |                           | (大写):大写金额: 壹元整          |               | <u>《</u> (小写):1.00                    |           |                 |
|                                      |            | 核定金额 (人民币)                |                         | (大写):大写金额:壹元整 |                                       | (小写):1.00 |                 |
| 附件信息                                 | 急 (本次      | <b>v费用申请的配套资料</b> )       | 1                       |               |                                       |           |                 |

图 13

#### 3.4.2 批量支付完成

选择一条费用申请,点击"批量支付完成"(参见图 12),进入"确认支付"页面,点击"确认"完成设置,点击"取消"退出设置。

| 确认支付完成?! |    |    |
|----------|----|----|
|          | 取消 | 确认 |

### 3.5 公告管理

#### 3.5.1 新增

点击"新增"(参见图 14),进入"新增公告"页面,"公告标题"、"通知部门"、"发 布时间"、"发布内容"为必填项,可上传"公告附件",点击"提交"完成新增"(参见 图 15)。

| ■办公自动化 > 公告管理       |                                                                                                    |                                                                       |            |                      |  |  |  |  |
|---------------------|----------------------------------------------------------------------------------------------------|-----------------------------------------------------------------------|------------|----------------------|--|--|--|--|
|                     |                                                                                                    |                                                                       |            |                      |  |  |  |  |
| 请选择部门查询 可根据内容模糊查询 Q |                                                                                                    |                                                                       |            |                      |  |  |  |  |
| □ 标题                | 内容                                                                                                    | 应用部门                                                                  | 发布时间       | 创建人                  |  |  |  |  |
| □ + 清明放假通知          | 全体员工:清明节将至,根据国务院相关规定,结合公司的实际情况,现将2020年<br>清明节放假安排通知如下:4月4日(星期六)至6日(星期一)放假调休,共3天。4<br>月7日(星期二)正常上班。节日期间注意安全,减少外出,外出佩戴口罩、做好防<br>护、避免参加聚会和集体活动,度过一个文明、平安的节日假期。 | 上海結跃信息技术有限公司-办公室,<br>上海結跃信息技术有限公司-软件二部,<br>上海結跃信息技术有限公司-人力资源部<br>•••  | 2020-04-03 | 潘伟东<br>[18901669686] |  |  |  |  |
| □ + 春节放假通知          | 根据国务院办公厅通知精神,现将2020年春节放假安排通红如下: 1月24日(星期<br>五,除夕)至1月30日(星期四,初六)放假调休,共7天。1月19日(星期日)、2<br>月1日(星期六)上班。清各位提前安排好工作生活,节日期间注意安全。祝大家春<br>节愉快,阖家幸福! 办公室 2020年1月14日   | 上海結跃信息技术有限公司·账务软件组,<br>上海結跃信息技术有限公司·技术部,<br>上海結跃信息技术有限公司·人力资源部<br>••• | 2020-01-14 | 潘伟东<br>[18901669686] |  |  |  |  |
| <                   |                                                                                                    |                                                                       |            | >                    |  |  |  |  |
| €刷新                 | 《 ( ) 第 1 页/共1页   → ) 10 ∨                                                                                                    |                                                                       |            |                      |  |  |  |  |

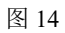

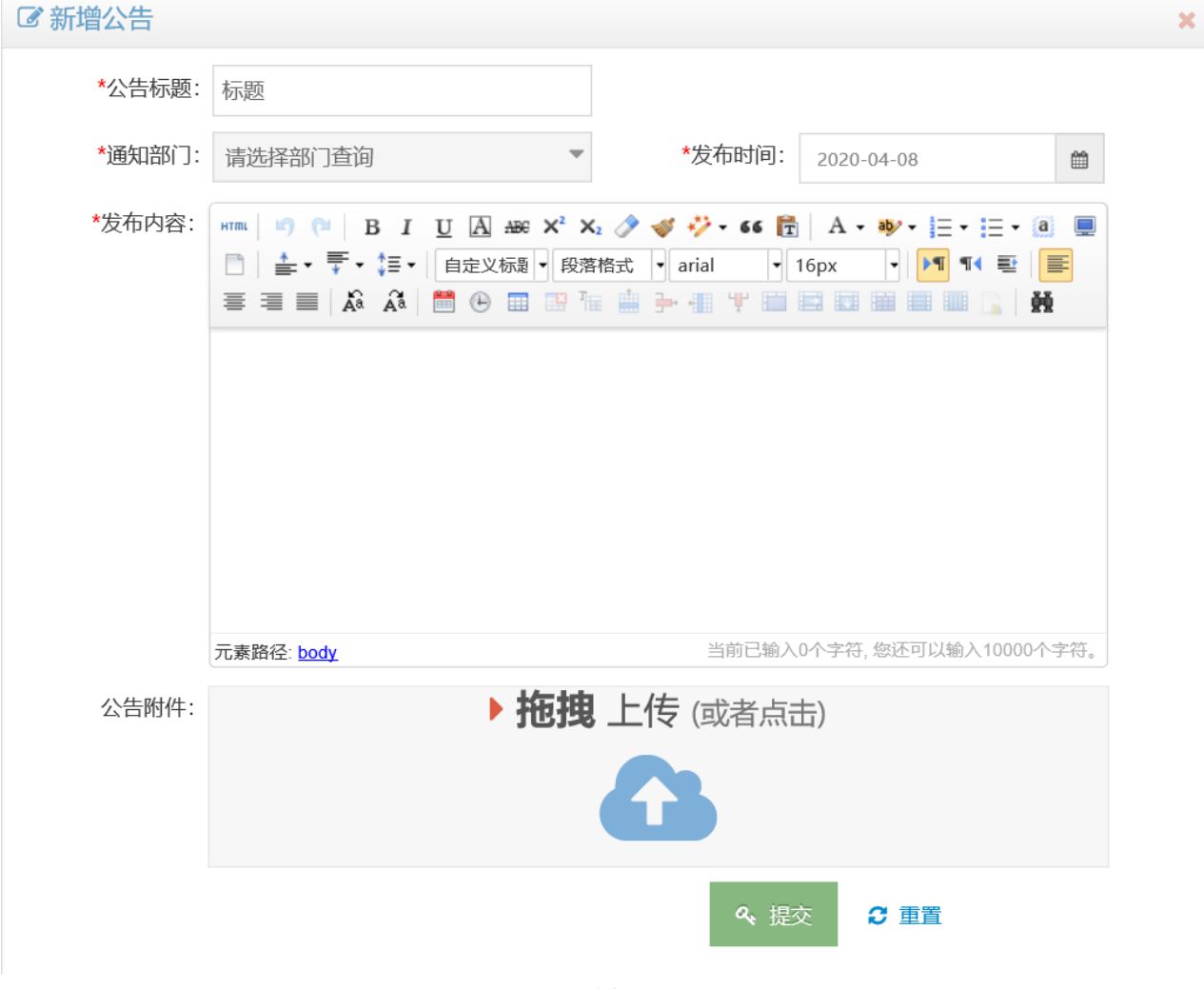

图 15

### 3.5.2 删除

选择一项公告,点击"删除",弹出删除窗口(参见图16),点击"确认"完成删除(参见图17、图18),点击"取消"退出删除界面。

| ■办公 | 自动化 > 公告管理 | 您确定要删除这1条信息?                                                                                                    |                                                                       | <b>4 0</b> | 朱静娴         |  |
|-----|------------|----------------------------------------------------------------------------------------------------|-----------------------------------------------------------------------|------------|-------------|--|
| ■新増 |            |                                                                                                    |                                                                       |            |             |  |
|     | 标题         | 内容                                                                                                    | 应用部门                                                                  | 发布时间       | Û           |  |
| ⊻ + | 清明放假通知     | 全体员工:清明节将至,根据国务院相关规定,结合公司的实际情况,现将2020年<br>清明节放假安排通知如下:4月4日(星期六)至6日(星期一)放假调休,共3天。4<br>月7日(星期二)正常上班。节日期间注意安全,减少外出,外出佩戴口罩、做好防护、避免参加聚会和集体活动,度过一个文明、平安的节日假期。 | 上海結跃信息技术有限公司-办公室,<br>上海結跃信息技术有限公司-软件二部,<br>上海結跃信息技术有限公司-人力资源部         | 2020-04-03 | 潘<br>[18901 |  |
| •   | 春节放假通知     | 根据国务院办公厅通知精神,现将2020年春节放假安排通知如下:1月24日(星期<br>五,除夕)至1月30日(星期四,初六)放假调休,共7天。1月19日(星期日)、2<br>月1日(星期六)上班。诸各位提前安排好工作生活,节日期间注意安全。祝大家春<br>节愉快, 阖家幸福!办公室2020年1月14日 | 上海結跃信息技术有限公司-账务软件组,<br>上海結跃信息技术有限公司-技术部,<br>上海結跃信息技术有限公司-人力资源部<br>••• | 2020-01-14 | 潘<br>[18901 |  |

图 16

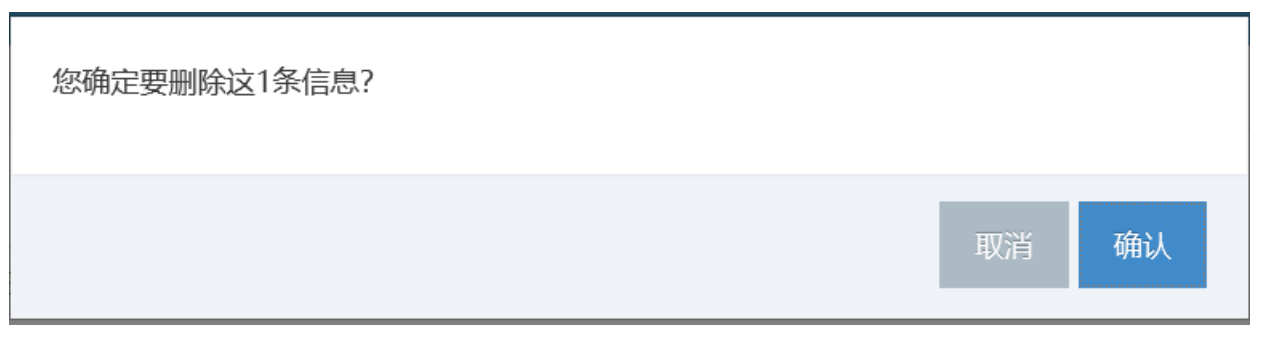

图 17

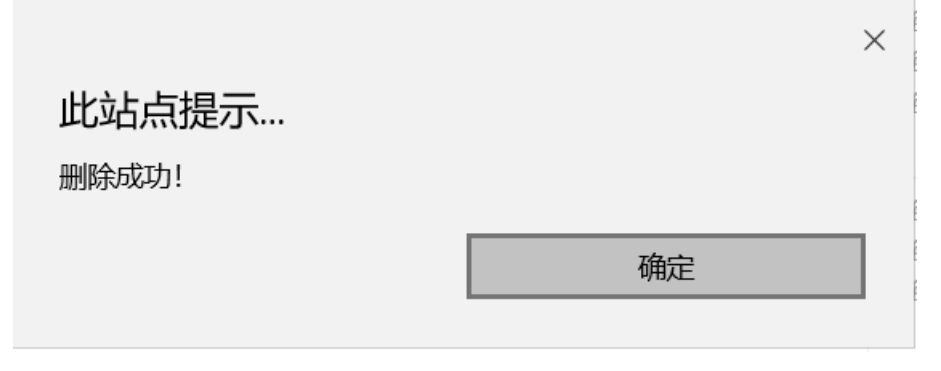

图 18

——文档结束——